# クレジット運用変更に伴う 処理変更手順

# かんたんYC開始後もダントツクンのクレジット 処理を継続することをお勧め致します。

# お勧めする理由 ・クレジット読者が未入金のまま残る ・1月の付け合わせの際に影響が出る ・万が一の際の突き合わせ用としての管理

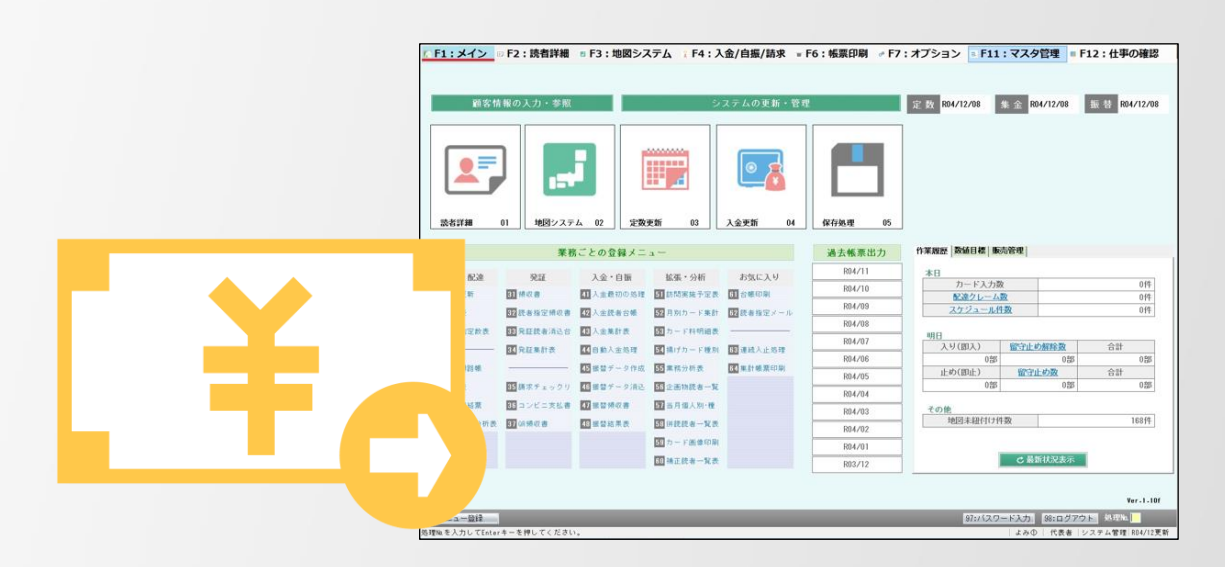

よみうりコンピュータ お問合せ先:0120-25-7057

# ファイナンスマスタを変更する①

# ①ログイン後、「F11:マスタ管理」を開く

| 顧客情         | 報の入力・参照           |                 | 9             | ステムの更新・管理     |               | 定数 R04/12/08 | R04/12     | R04/12/08                                                                                                    |             |
|-------------|-------------------|-----------------|---------------|---------------|---------------|--------------|------------|----------------------------------------------------------------------------------------------------|-------------|
| 258174A     | 01<br>単図システ<br>業務 | ム 02<br>にとの登録メニ | 更新 03 L       |               | グインし<br>F11:3 | ったら、マスタ管語    | 理」をク       | ッリックし                                                                                                    | <i>、</i> ます |
| state water |                   |                 | 14.700 11.407 |               | R04/11        | *8           |            |                                                                                                    | 1           |
| 定政 · 配星     | 9024.             | 人堂・目間           | 振振・分析         | お気に入り         | R04/10        | カード入力数       | 2          | 014                                                                                                    | 1           |
| 11 注款更利     |                   | 「二人主要のの処理       | 日期向美術学定表      |               | R04/09        | 記述クレーム       | 2 <u>0</u> | 0/4                                                                                                    |             |
|             | 「日本市法定部の書         | 12 人主武者召集       | 日前カード集計       | 認識認識達メール      | R04/08        | SILS MU      |            | 011                                                                                                    |             |
| 國時的时至較贵     | NU MILICE AGE     | 「日本市大市大         | 図カード科明語表      |               | R04/07        | 明日           | 殿守止的線絵数    | 승왕                                                                                                    |             |
| -           | 34 完征惠計表          | 44目動人金処理        | 「「「「「カード種別」   | 133 連続人止処理    | R04/06        | 0部           | 088        | 088                                                                                                    |             |
| ▲ BC達期館輛    |                   | 4日接替テータ作成       | 55 業務分析表      | 184] 補計 號第三印刷 | R04/05        | 止め(即止)       | 留守止め数      | 승計                                                                                                    |             |
| 国紙分表        | 副師家チェックリ          | 4日振動ゲータ消込       | 58 全面物読者一覧    |               | R04/04        | 080          | 025        | 0.85                                                                                                    |             |
| 6 配達運絡繁     | 38コンビニ支払者         | 47] 银替领収書       | 新音月個人別・種      |               | R04/03        | その他          | 100        | 100/8                                                                                                    |             |
| 2 営業状況分析表   | 37 (49 99 40 图    | 48 振發結果表        | 58 併获税者一覧表    |               | R04/02        | 四四水111719    | 30(        | 10214                                                                                                    |             |
|             |                   |                 | 5日カード画像印刷     |               | R04/01        |              |            |                                                                                                    |             |
|             |                   |                 | 60 独正院者一覧表    |               | R03/12        |              | C 最新状況表示   |                                                                                                    |             |
|             |                   |                 |               |               |               |              |            | Ver-1-10f                                                                                                    |             |
|             |                   |                 |               |               |               |              |            | The second second second second second second second second second second second second second second second se |             |

# ②クレジットのファイナンスマスタを開く

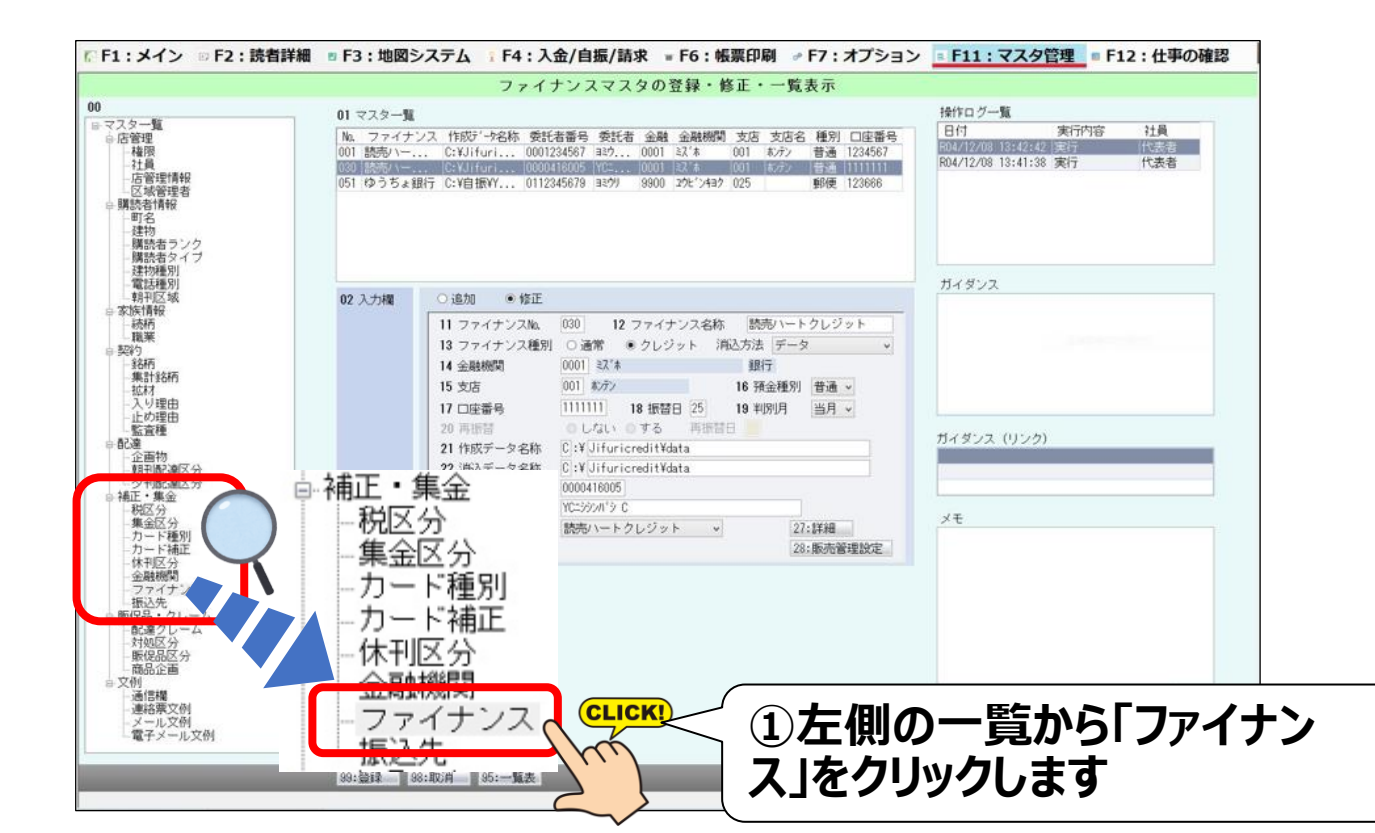

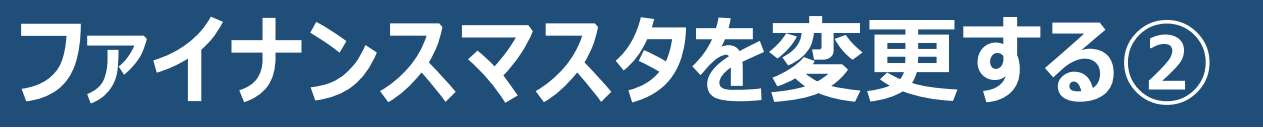

## ①クレジットの設定を変更する

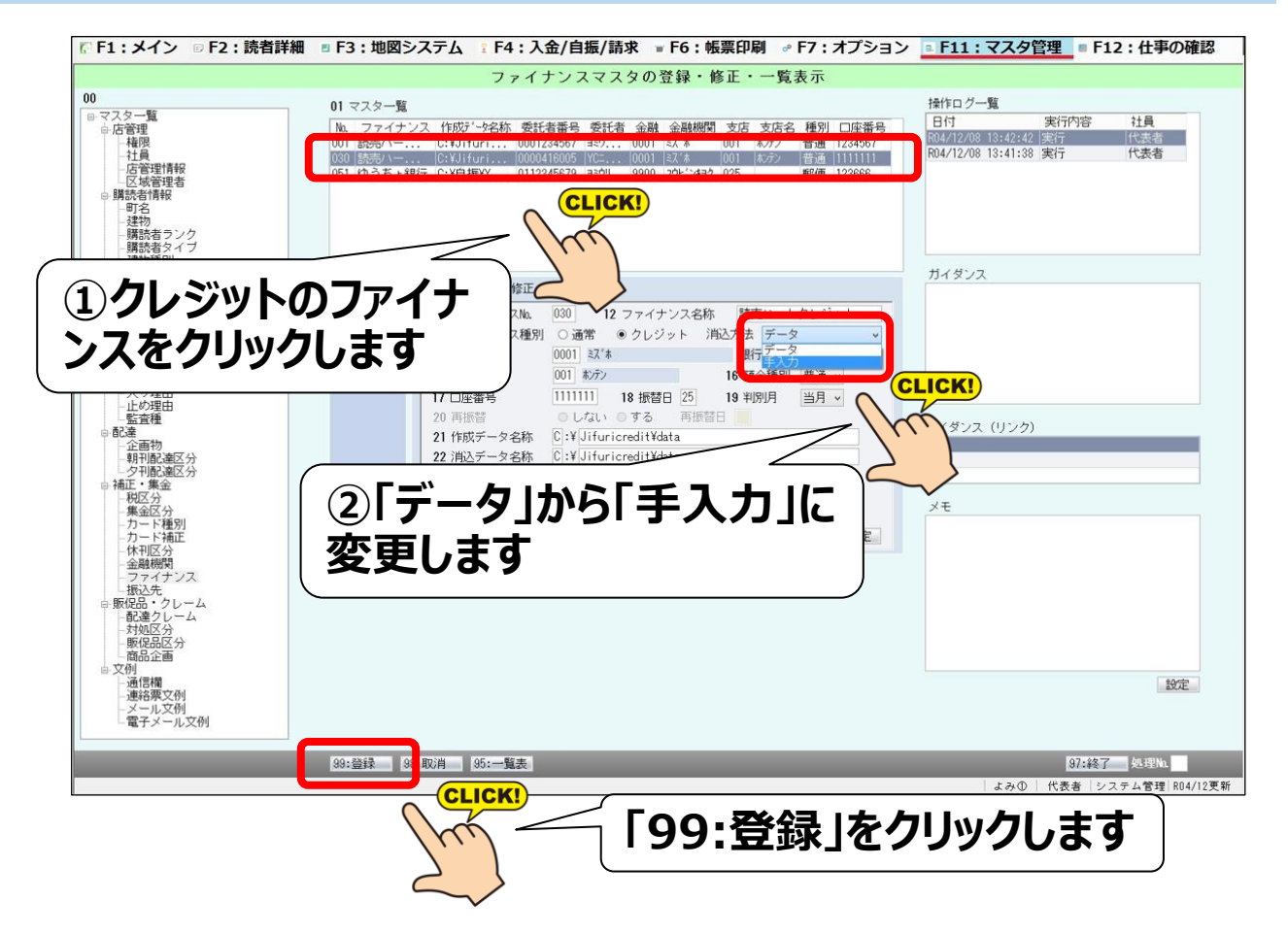

## こちらでマスタの変更手順は終わりです 次ページ以降で消込手順をご案内します

# 手入力で消込を行う①

#### 下記の作業は振替不能一覧をお手元にご用意してから行って下さい <u>不能一覧は毎月25日にFAXされてきます</u> (ハートサービスマニュアル「かんたんYCシステム請求」P18より引用)

## ①自動振替の画面を開く

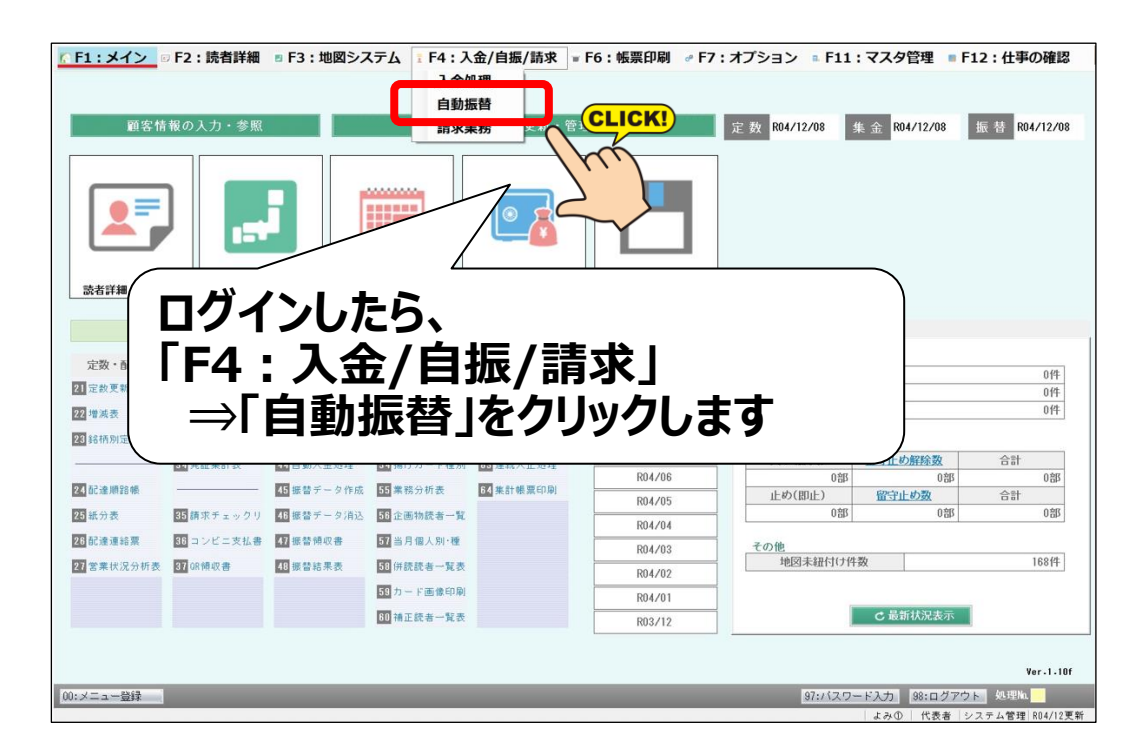

## ②クレジットの消込処理画面を開く

|               |                  |                           |                  |                        |               |         |                          |                                       |                  |                                                                                                    | 82                                               | 2:帳票印刷                 |
|---------------|------------------|---------------------------|------------------|------------------------|---------------|---------|--------------------------|---------------------------------------|------------------|----------------------------------------------------------------------------------------------------|--------------------------------------------------|------------------------|
| ファイナンスの選      | 択                |                           |                  |                        |               |         |                          |                                       |                  |                                                                                                    |                                                  |                        |
| 名称            | 年                | 月                         | 振替データの<br>状態     | 次の操作                   | 作成日           | 消込日     | 区分                       | 請求件数<br>請求金額                          | 振替件数<br>振替金額     | 不能件数<br>不能金額                                                                                           | 確認                                               | 再作成                    |
| 読売ハート2        | 2.3日 RC          | 04年12月                    | 作成済              | 振替データの消込               | R04年12月08日    |         | 新聞                       | 11件<br>266,620円                       | 0件<br>0円         | 0件<br>0円                                                                                               | 確認                                               | 再作成                    |
|               |                  |                           | _                |                        |               |         | 販売                       | 0件<br>0円                              | 0件<br>0円         | 0代<br>0円                                                                                               |                                                  |                        |
| 読売ハートク        | レジット RC          | )4年12月                    | 作成               | 振替データの消込               | R04: 12 809 9 |         | 新聞                       | 16代<br>134,390円                       | 0件<br>0円         | 0件<br>0円                                                                                               | 確認                                               | 再作成                    |
|               |                  |                           |                  |                        |               |         | 販売                       | 0件<br>0円                              | 0件<br>0円         | 0件<br>0円                                                                                               |                                                  |                        |
|               |                  |                           |                  | -                      |               |         |                          |                                       |                  |                                                                                                    |                                                  |                        |
| 1 ゆうちょ銀行      | RC               | 94年12月                    | 作成済              | 振替データの消込               | 1/1           |         | 新聞                       | 4件<br>17,200円                         | 0件<br>0円         | 01 <del>4</del><br>0円                                                                                  | 確認                                               | 再作成                    |
| 1 ゆうちょ銀行<br>ク | レジッ              | ь4#12月<br><b>卜()</b>      | 作成済              |                        | をすず           | )<br>_5 | 新聞<br>販売<br>7 <i>0</i>   | 17.20篇<br>篇<br>)消1                    | 端<br>3月<br>入   才 |                                                                                                    | 確認                                               | 再作成                    |
| ゆうちよ銀行        | レジッ<br>リック       | <sup>44年12月</sup><br>トのしま | の欄の              | #ENET - 2003HIA<br>の「振 | 替デ            | 5       | 新聞<br>販売                 | 17.20備<br>3備<br><b>)消</b> う           | 購<br>入」 <b>衣</b> | 0<br>(件<br>0<br>円<br>0<br>円<br>0<br>円<br>0<br>円<br>0<br>円<br>0<br>円<br>0<br>円<br>0<br>円<br>0<br>円<br>0 | 確認<br>する場合は、<br>下てさい。ロッ<br>ジョナ・<br>は、必ず<br>実施してく | 再作成<br>ックを解除し、<br>ださい。 |
| ゆうちょ銀行        | RC<br>レジツ<br>リック | 4年12月<br>トの<br>しま         | 作成済<br>の欄(<br>をす | #KHT-903HIA<br>の「振     | 替デ            |         | 新聞<br>販売<br>7 <i>0</i> , | <sup>17.20</sup> 構<br>3構<br><b>)消</b> | 時<br>時<br>ひ」を    |                                                                                                    | 確認<br>する場合は、<br>下でい。<br>います、<br>は、必ず<br>を実施してく   | 西作成<br>ックを解除し、<br>ださい。 |

# 手入力で消込を行う2

## ①不能読者の購読者番号を入力する

| F1:>   | メイン     | ■ F2 : | 読者詳         | 細 F3:地図シス | ステム    | F4:入 | 金/自振/詞   | 請求 = F   | 6:帳票印刷      | <i>₀</i> F7 | :オプシ   | レヨン        | ⊾ F11 : 🔻 | スタ管理                       | <b>F12</b> | : 仕事の確         | 認       |
|--------|---------|--------|-------------|-----------|--------|------|----------|----------|-------------|-------------|--------|------------|-----------|----------------------------|------------|----------------|---------|
|        |         |        |             |           |        |      | 振を       | オデータ0    | の消込         |             |        |            |           |                            |            |                |         |
| 81:77  | アイナンス   | の一覧    |             |           |        |      |          |          |             |             |        |            |           |                            | 82         | 2:帳票印刷         |         |
| 振替結果   | の入力更    | 斦      |             |           |        |      |          |          |             |             |        |            |           |                            |            |                |         |
| 読売ハー   | トクレジ    | ット     |             |           |        |      |          |          |             |             |        |            |           |                            |            |                |         |
| 01 購読  | 者No.指定  | 00005  |             | inter     |        |      |          |          |             |             |        |            |           |                            |            |                |         |
| 11 振替対 | 據読者     |        | - 5         |           |        |      |          |          |             |             |        |            |           |                            |            |                |         |
| 購読者No. | . 区域No. | 全戸No.  | 氏名          |           |        |      |          | 口店之美     | 75          | .¥£ Dil     |        | 230727     |           |                            |            |                |         |
| 30005  | 004     | 0512   | 豊洲          | hu /      |        | . 不  | 出言       | まま       | の時          | 詰           | 老      | 采          | ミケ        | 7 +                        | 7          |                | 1       |
| 00043  | 004     | 0200   | 壹加          |           |        |      | 月じゅん     | ル日       | い料          | ロノじ         | H      | <b>H</b> ' | שינ       | $\boldsymbol{\mathcal{N}}$ | J          |                |         |
| 00000  | 004     | 1077   | 豆///I<br>些洲 | 而前        |        | . 7  | <b>-</b> | .たじ      | ミエン         | 力.          |        | -          | を坦        | 81.3                       | ゠オ         |                |         |
| 00788  | 002     | 0224   | 豊洲          | 五郎        |        |      | 110      | ハビュ      | ノ <u>エノ</u> | 2           | 7      |            | <u>[]</u> | rVd                        | <u> </u>   |                |         |
| 00811  | 002     | 0251   | 豊洲          | 六郎        | $\sim$ |      |          | F3X 0707 | 普通          | 8 I         | 111111 | 4          | ,400円     |                            |            |                |         |
| 01502  | 007     | 0931   | 豊洲          | 七郎        |        |      |          | トヨス シチロウ | 普通          | 1           | 111111 | 4          | ,400円     |                            |            |                |         |
| 01511  | 007     | 0940   | 豊洲          | 八郎        |        |      |          | ኑ∃ス ハチロウ | 普通          | 1           | 111111 | 4          | ,400円     |                            |            |                |         |
|        |         |        |             |           | Entra  | -    |          |          |             |             |        |            |           |                            |            |                |         |
| 12 振荡7 | 「能時去    |        |             |           | 02 結5  | 果コード | 1 -      | 21:▼     | 22:         |             |        |            |           |                            |            |                |         |
| 購読者物.  | · 区域No. | 全戸No.  | 氏名          |           |        |      |          | 口座名義     | 預金          | :種別         | 口座番号   | 発証額        | 結果        |                            |            |                |         |
| 00002  | 004     | 0039   | 新橋          | 一郎        |        |      |          | 1234567  | 普通          | 1           | 234567 | 14         | ,210円 1   |                            |            |                |         |
|        |         |        |             |           |        |      |          |          |             |             |        |            |           |                            |            |                |         |
|        |         |        |             |           |        |      |          |          |             |             |        |            |           |                            |            |                |         |
|        |         |        |             |           |        |      |          |          |             |             |        |            |           |                            |            |                |         |
|        |         |        |             |           |        |      |          |          |             |             |        |            |           |                            |            |                |         |
|        |         |        |             |           |        |      |          |          |             |             |        |            |           |                            |            |                |         |
|        |         |        |             |           |        |      |          |          |             |             |        |            |           |                            |            |                |         |
|        |         |        |             |           |        |      |          |          |             |             |        |            |           |                            |            |                |         |
| 99:    | 登録      |        |             |           |        |      |          |          |             |             |        |            |           | 96:                        | える         | 97:終           | 7       |
|        |         |        |             | _         |        |      | -        | -        | -           |             |        |            | -         |                            |            | 処理No.          |         |
|        |         |        |             |           |        |      |          |          |             |             |        |            |           | 1.2 (D) (F) #              | *          | - 1 49 18 00 4 | 1045 44 |

# ②不能読者を下に下げる

| F1:>                     | イン                   | □ F2 :   | 読者詳    | 細 🛛 F3:地    | 図システ            | FA 🔢   | F4: እ       | 金/自振 | /請求 = F6        | : 帳票印 | 刷。F      | 7:オプシ         | ション 🔹 F1   | 1:マスタ管 | 理 🛚 F12 | : 仕事の確認 |
|--------------------------|----------------------|----------|--------|-------------|-----------------|--------|-------------|------|-----------------|-------|----------|---------------|------------|--------|---------|---------|
|                          |                      |          |        |             |                 |        |             | 振    | 、替データの          | 消込    |          |               |            |        |         |         |
| 81:77                    | イナンス                 | の一覧      |        |             |                 |        |             |      |                 |       |          |               |            |        | 82      | 2:帳票印刷  |
| 振替結果の<br>読売ハート<br>01 購読者 | D入力更<br>トクレジ<br>翻い指定 | 新<br>ット  |        |             |                 |        |             |      |                 |       |          |               |            |        |         |         |
| 11 振替対                   | 象読者                  |          |        |             |                 |        |             |      |                 |       |          |               |            |        |         |         |
| <b>萧読者</b> Ma.           | 区域No.                | 全戸No.    | 氏名     | - +2        |                 |        |             |      | 口座名義            |       | 預金種別     | 口座番号          | 発証額        | -      |         |         |
| J043                     | 004                  | 0059     | 豊洲     | _即          |                 |        |             |      | F3X 9 D7        |       | 皆通       | 5451032       | 13,200円    | 3      |         |         |
| 085                      | 004                  | 0200     | 豊洲     | 二即          |                 |        |             |      | h37 f2 r5       |       | 普通       | 5487709       | 13,200円    | 3      |         |         |
| 0385                     | 007                  | 1077     | 豊州     | 四郎          |                 |        |             |      | <u>+э</u> х упу |       | 普通       | 1111111       | 4,400円     | 3      |         |         |
| 0788                     | 002                  | 0224     | 豊州     | 五郎          |                 |        |             |      | לים יב גבין     |       | 普通       | 1111111       | 4,400円     | 3      |         |         |
| 0811                     | 002                  | 0251     | 豊州     | 六郎          |                 |        |             |      | F3X 0207        |       | 普通       | 1111111       | 4,400円     | 3      |         |         |
| 1502                     | 007                  | 0931     | 豊洲     | 七郎          |                 |        |             |      | ትヨス シチロウ        |       | 普通       | 1111111       | 4,400円     | 3      |         |         |
| 1511                     | 007                  | 0940     | 豊洲     | 八郎          |                 |        |             |      | トヨス ハチロウ        |       | 普通       | 1111111       | 4,400円     | 3      |         |         |
| 1757                     | 007                  | 1306     | 豊洲     | 九郎          |                 |        |             |      | P32 000         |       | 普通       | 1111111       | 4,400円     | 3      |         |         |
| 12 振替不                   | 能読者                  |          |        |             |                 | 02 結果コ | 1-F         | 1 -  | 21: 🔻           | 22:▲  |          |               |            |        |         |         |
| 購読者No.                   | 区域No.                | 全戸No.    | 氏名     | 5.1 (S = 2) |                 |        |             |      | 口座名義            |       | 預金種別     | 口座番号          | 列注正容真      | 結果     |         |         |
| 0002                     |                      |          | WI TIO | цр          |                 |        |             |      | 1201001         |       | CI 744   | 1201001       |            |        |         |         |
| 0005                     | 004                  | 0512     | 豊洲     | 一郎          |                 |        |             |      | トヨス イチロウ        |       | 普通       | 1111111       | 7,660円     | 3 1    |         |         |
|                          |                      |          |        |             | $\overline{\ }$ |        | 入<br>入<br>不 | 力し   | 」た詞<br>読者:      | 諸全國   | が<br>当 な | 〕<br>イ<br>シート | こきた<br>こ下( | のを     | 確認      | します     |
| 99:뤃                     | 錢                    |          |        |             |                 |        | -           |      |                 |       |          |               |            |        |         |         |
| No & 1 +                 | 11. TEnt             | er t - t | 申してくた  | <b>さ</b> い。 |                 |        |             |      |                 |       |          |               |            | 0.61   | 代売者「シフ= | 処理Ma.   |

# 手入力で消込を行う③

## ③登録する

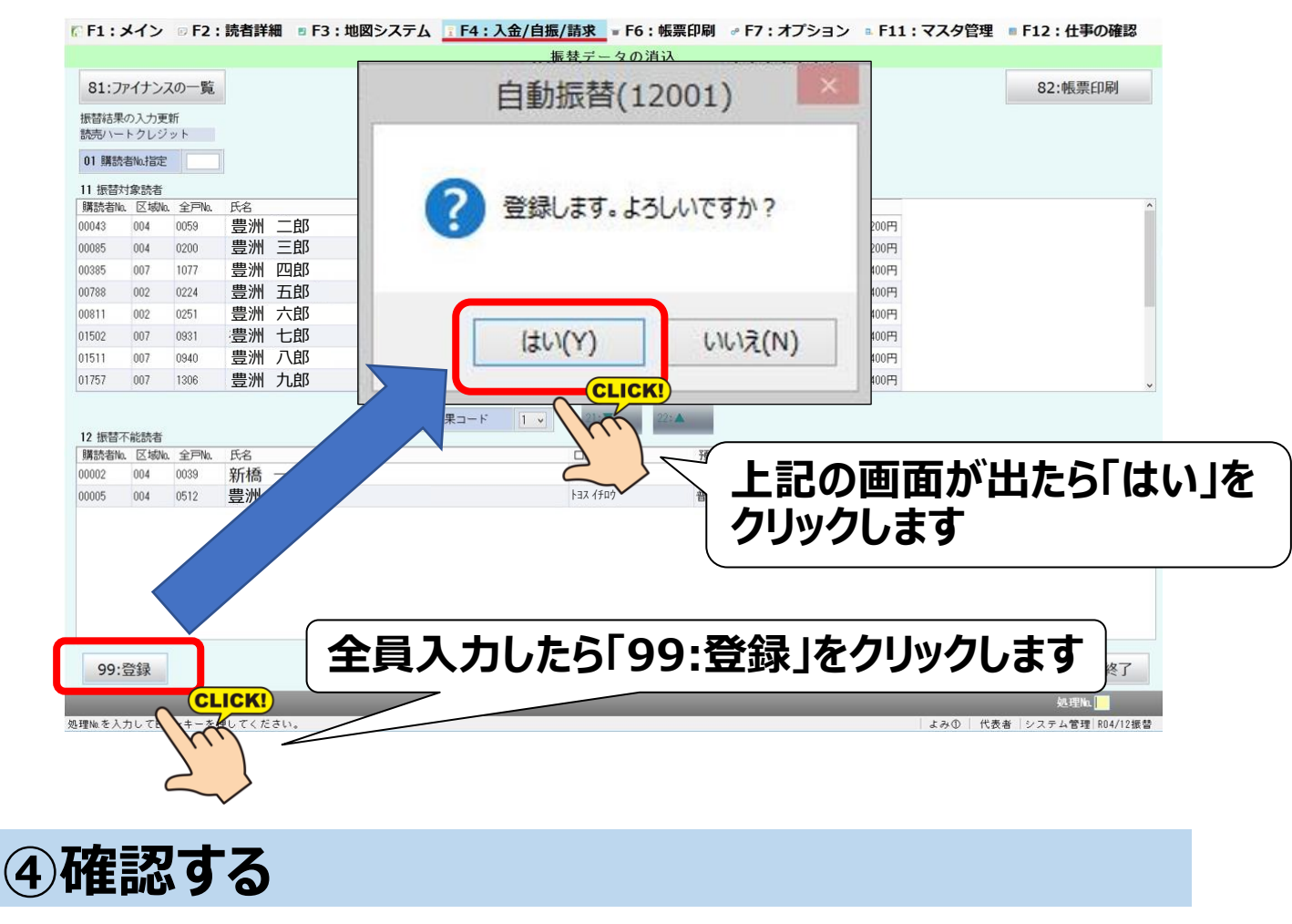

| № F1:メイン ■ F2:読者詳                   | 細 ■ F3:坩         | 図システム           | 〒4:入金/自振            | /請求 = F6       | 5:帳票印刷       | ₀∘ F  | 7:オプショ                  | レ - F11          | :マスタ管理         | F12 | :仕事の確認 |
|-------------------------------------|------------------|-----------------|---------------------|----------------|--------------|-------|-------------------------|------------------|----------------|-----|--------|
|                                     |                  |                 |                     | 自動振替           | ŧ            |       |                         |                  |                |     |        |
|                                     |                  |                 |                     |                |              |       |                         |                  |                | 83  | 2:帳票印刷 |
| 01 ファイナンスの選択<br>No. 名称              | 年月               | 振賛データの          | 次の操作                | 作成日            | 消込日          | 区分    | 請求件数                    | 振替件数             | 不能件数           | 確認  | 再作成    |
| 001 読売ハート23日                        | R04年12月          | 作成済             | 振替データの消込            | R04年12月08日     |              | 新聞    | 調水玉額<br>11件<br>266,620円 | 版首金額<br>0件<br>0円 | 小雨6金額<br>0件    | 確認  | 再作成    |
|                                     | 6                |                 |                     |                |              | 販売    | 0(#                     | 0(#<br>0(*)      | 0/4            |     |        |
| 030 読売ハートクレジット                      | R04年12月          | 消込済             |                     | R04年12月08日     | R04年12月08日   | 新聞    | 1<br>134,39<br>円        | 14件<br>112,520円  | 21年<br>21.870円 |     |        |
|                                     |                  |                 |                     |                |              | 販売    | 0円                      | 0円               | 014<br>014     |     |        |
| 051 ゆうちょ銀行                          | R04年12月          | 作成済             | 振替データの消込            | 204年12月08日     |              | 新聞    | 17,200円                 | 0円               | 0円             | 確認  | 再作成    |
|                                     |                  |                 |                     |                | $\checkmark$ | MX570 | 0円                      | 0円               | 0円             |     |        |
| 一一一一一一一一一一一一一一一一一一一一一一一一一一一一一一一一一一一 | 画に<br>し済」<br>替件数 | にな<br>にな<br>次/金 | て頂い<br>っている<br>滚」と「 | て・・<br>う<br>不能 | 3件娄          | \$/   | 1金客                     | 頁」が              | ` <b>明</b> 訂   | lさ  | れている   |
| 上記の                                 | )通り              | にな              | っていた                | 55,            | 作業           | は     | 終了                      | です               | <b>t</b> 。     |     |        |
|                                     |                  | _               |                     | -              | -            |       | _                       |                  | _              |     | 処理Mu   |